## P30 手順(上図)(罫線を削除)

食品

南店

衣料品 日用雑貨

<u>小計</u> 総合計

(誤)

| 編 | [集(E) 表示                                                   | ₩ 挿入Φ   | 書式(型) ツール(Ⅲ) | データ( <u>D</u> ) ウィンドウ | 〃₩) ヘルプ(出)      |         |    |  |  |  |  |
|---|------------------------------------------------------------|---------|--------------|-----------------------|-----------------|---------|----|--|--|--|--|
| 2 | 3   🖪 🖪                                                    | 🗳 🛍 🐰   | 🗈 🖹 + 🕩 🖉    | - (° - ) 😓 🔽 -        | 2   🕺   🛍 🗾 100 | * 🔹 💿 📮 |    |  |  |  |  |
|   | • 11 •   B Z U   E = = = = =   🦉 % • 📽 🚈 🗄   💷 • 🖓 • 🚣 • 💂 |         |              |                       |                 |         |    |  |  |  |  |
|   | -                                                          | fx      |              | <u>a</u>              | - JOM           |         |    |  |  |  |  |
|   | В                                                          | С       | D            | E                     | F               | G       | Н  |  |  |  |  |
|   |                                                            |         |              |                       |                 |         |    |  |  |  |  |
|   |                                                            |         |              | 支店別:                  | 売上              |         |    |  |  |  |  |
| [ | 支店                                                         | 分類      | 4月           | 5月                    | 6月              | 合計      | 平均 |  |  |  |  |
|   |                                                            | 食品      | 6,851,289    | 6,578,963             | 7,016,894       |         |    |  |  |  |  |
|   | * 15                                                       | 衣料品     | 4,812,365    | 4,953,621             | 5,012,447       |         |    |  |  |  |  |
|   | 4/16                                                       | 日用雑貨    | 4,136,985    | 3,859,847             | 4,219,867       |         |    |  |  |  |  |
|   |                                                            | 小計      |              |                       |                 |         |    |  |  |  |  |
|   |                                                            | 食品      | 3,798,452    | 3,845,623             | 3,956,890       |         |    |  |  |  |  |
|   | 市広                                                         | 衣料品     | 3,398,673    | 3,587,469             | 3,690,201       |         |    |  |  |  |  |
|   | 米店                                                         | 日用雑貨    | 2,456,795    | 2,626,884             | 2,699,399       |         |    |  |  |  |  |
|   |                                                            | . L. #4 |              |                       |                 |         |    |  |  |  |  |

2,922,445 2,589,639

2,856,779

2,486,950

1,985,422

(正)

3,020,001 2,513,992

2,100,928

|    |     |    |      |           |           | · · .00 <u>·)</u> – |    |    | • 🖻 |  |
|----|-----|----|------|-----------|-----------|---------------------|----|----|-----|--|
|    | D15 | •  | f*   |           |           |                     |    |    |     |  |
|    | A   | В  | С    | D         | E         | F                   | G  | н  | Ι   |  |
| 1  |     |    |      |           |           |                     |    |    |     |  |
| 2  |     |    |      | 支         | 支店別売上     |                     |    |    |     |  |
| 3  |     | 支店 | 分類   | 4月        | 5月        | 6月                  | 合計 | 平均 |     |  |
| 4  |     |    | 食品   | 6,851,289 | 6,578,963 | 7,016,894           |    |    |     |  |
| 5  |     | 本店 | 衣料品  | 4,812,365 | 4,953,621 | 5,012,447           |    |    |     |  |
| 6  |     |    | 日用雑貨 | 4,136,985 | 3,859,847 | 4,219,867           |    |    |     |  |
| 7  | 7   |    | 小計   |           |           |                     |    |    |     |  |
| 8  |     |    | 食品   | 3,798,452 | 3,845,623 | 3,956,890           |    |    |     |  |
| 9  |     | 東広 | 衣料品  | 3,398,673 | 3,587,469 | 3,690,201           |    |    |     |  |
| 10 |     | 禾店 | 日用雑貨 | 2,456,795 | 2,626,884 | 2,699,399           |    |    |     |  |
| 11 |     |    | 小計   |           |           |                     |    |    |     |  |
| 12 |     |    | 食品   | 2,856,779 | 2,922,445 | 3,020,001           |    |    |     |  |
| 13 |     | 南店 | 衣料品  | 2,486,950 | 2,589,639 | 2,513,992           |    |    |     |  |
| 14 |     |    | 日用雑貨 | 1,985,422 | 2,015,826 | 2,100,928           |    |    |     |  |
| 15 |     |    | 小計   |           |           |                     |    |    |     |  |
| 16 |     |    | 総合計  |           |           |                     |    |    |     |  |
| 17 |     |    |      |           |           |                     |    |    |     |  |

P31 説明文の追加

問題通りに罫線を引きます。

「合計」と「総合計」を求めましょう。

P37 説明文の削除

罫線を引きなおし、追加で入力したデータに「桁区切り」を設定しましょう。

P65 説明の追加

セル「C4」には何も表示されていません。「C4」の計算式をセル「C10」までコピーします。

P109 説明の追加

次の操作のために販売員を削除します。ピボットテーブル内の「販売員」を表の外へドラッグします。

P129

- (誤)「「行」フィールドに・・・」
- (正)「行」エリアに・・・」
- (誤)「「列」フィールドに・・」
- (正)「「行」エリアに・・・」

P139 説明の追加

「売上実績. xls」ファイルのセル「G1」に「売上合計」、「H1」に「原価合計」と入力します。 「売上実績. xls」ファイルのセル「G2」をクリックします。 「=」を入力します。 P165 1行目

- (誤)「データ系列」を「行」に変更します。
- (正)「データ系列」を「列」に変更します。
- P170 説明の追加 (手順の1行目)

**セル「E1」に「売上金額」と入力します。**セル「E2」をクリックします。

- P197 最下図の解説文
  - (誤) 尾オートフィルオプション
  - (正) オートフィルオプション
- P199 上から2つ目の図(変更)

(誤)

|          |    | (山)       | ±.1.      | 中中        | 山山大       |     |
|----------|----|-----------|-----------|-----------|-----------|-----|
|          |    | 渡辺        | 「「日」      | 地内        | 石呵        |     |
| エアコン     | 7月 | 476,000   | 476,000   | 0         | 204,000   |     |
|          | 8月 | 0         | 272,000   | 0         | 68,000    |     |
|          | 9月 | 0         | 0         | 204,000   | 136,000   |     |
|          | 合計 | 476,000   | 748,000   | 204,000   | 408,000   |     |
| 液晶テレビ    | 7月 | 0         | 880,000   | 1,056,000 | 0         |     |
|          | 8月 | 1,760,000 | 0         | 352,000   | 704,000   |     |
|          | 9月 | 880,000   | 704,000   | 352,000   | 528,000   |     |
|          | 合計 | 2,640,000 | 1,584,000 | 1,760,000 | 1,232,000 |     |
| ドラム式洗濯機  | 7月 | 447,000   | 447,000   | 596,000   | 447,000   |     |
|          | 8月 | 298,000   | 1,192,000 | 447,000   | 1,043,000 |     |
|          | 9月 | 0         | 894,000   | 298,000   | 596,000   |     |
|          | 合計 | 745,000   | 2,533,000 | 1,341,000 | 2,086,000 | - C |
| DVDレコーダー | 7月 | 290.000   | 406.000   | 0         | 174.000   |     |

(正)

|   | A | В       | С  | D       | E       | F       | G       |
|---|---|---------|----|---------|---------|---------|---------|
| 1 |   |         |    |         |         |         |         |
| 2 |   |         |    |         |         |         |         |
| 3 |   |         |    | 渡辺      | 青山      | 堀内      | 岩崎      |
| 4 |   | ドラム式洗濯機 | 7月 | #DIV/0! | #DIV/0! | #DIV/0! | #DIV/0! |
| 5 |   |         | 8月 | #DIV/0! | #DIV/0! | #DIV/0! | #DIV/0! |
| 6 |   |         | 9月 | #DIV/0! | #DIV/0! | #DIV/0! | #DIV/0! |
| 7 |   |         |    |         |         |         |         |

### P219 説明の追加(上から3行目)

「論理式 2」にセル「B4」をクリックして「+」を入力し、「C4」をクリックします。 そして、「>=500」と入力します。

P258 上図(罫線を削除)

(誤)

IF × × √ ☆ =SUM(売上一覧表:C3:E3)

|   | A | В       | С         | D         | E                             | F            | G         | Н         |
|---|---|---------|-----------|-----------|-------------------------------|--------------|-----------|-----------|
| 1 |   |         |           |           |                               |              |           |           |
| 2 |   |         | 10月       | 11月       | 12月                           | 1月           | 2月        | 3月        |
| 3 |   | 本店      | 4,442,000 | 5,729,000 | 5,86,000                      | 5,678,000    | 5,023,000 | 5,133,000 |
| 4 |   | 駅前店     | 9,675,000 | 8,875,000 | g <mark>_SUM(<b>設値</b></mark> | 1. 數値2]) 000 | 8,236,000 | 7,952,000 |
| 5 |   | 山の手店    | 8,594,000 | 8,969,000 | 10,067,000                    | 9,523,000    | 8,553,000 | 9,211,000 |
| 6 |   | 海岸通店    | 6,653,000 | 6,680,000 | 7,097,000                     | 6,854,000    | 6,534,000 | 6,629,000 |
| 7 |   | きららタウン店 | 4,115,000 | 3,809,000 | 4,087,000                     | 4,120,000    | 3,902,000 | 4,356,000 |
| 8 |   |         |           |           |                               |              |           |           |

(正)

IF ★ X √ ☆ =SUM(売上一覧表:C3:E3)

|   | А | В       | С         | D         | E                             | F            | G         | Н         |  |
|---|---|---------|-----------|-----------|-------------------------------|--------------|-----------|-----------|--|
| 1 |   |         |           |           |                               |              |           |           |  |
| 2 |   |         | 10月       | 11月       | 12月                           | 1月           | 2月        | 3月        |  |
| 3 |   | 本店      | 4,442,000 | 5,729,000 | 5,66,000                      | 5,678,000    | 5,023,000 | 5,133,000 |  |
| 4 |   | 駅前店     | 9,675,000 | 8,875,000 | g <mark>SUM(<b>設値</b>)</mark> | 1. 數値2]),000 | 8,236,000 | 7,952,000 |  |
| 5 |   | 山の手店    | 8,594,000 | 8,969,000 | 10,067,000                    | 9,523,000    | 8,553,000 | 9,211,000 |  |
| 6 |   | 海岸通店    | 6,653,000 | 6,680,000 | 7,097,000                     | 6,854,000    | 6,534,000 | 6,629,000 |  |
| 7 |   | きららタウン店 | 4,115,000 | 3,809,000 | 4,087,000                     | 4,120,000    | 3,902,000 | 4,356,000 |  |
| 8 |   |         |           |           |                               |              |           |           |  |

### P258 中図(罫線を削除)

|   | 11- | • X •   | 🧸 🏂 =SUM(売」 | 上一覧表(F3:H3) |            |                  |                                                    |           |  |
|---|-----|---------|-------------|-------------|------------|------------------|----------------------------------------------------|-----------|--|
|   | А   | В       | С           | D           | E          | F                | G                                                  | Н         |  |
| 1 |     |         |             |             |            |                  |                                                    |           |  |
| 2 |     |         | 10月         | 11月         | 12月        | 1月               | 2月                                                 | 3月        |  |
| 3 |     | 本店      | 4,442,000   | 5,729,000   | 5,986,000  | 5,678,000        | 5,023,000                                          | 5, 33,000 |  |
| 4 |     | 駅前店     | 9,675,000   | 8,875,000   | 9,579,000  | SUM( <b>數值</b> ) | <mark>,                                    </mark> | 7,952,000 |  |
| 5 |     | 山の手店    | 8,594,000   | 8,969,000   | 10,067,000 | 9,523,000        | 8,553,000                                          | 9,211,000 |  |
| 6 |     | 海岸通店    | 6,653,000   | 6,680,000   | 7,097,000  | 6,854,000        | 6,534,000                                          | 6,629,000 |  |
| 7 |     | きららタウン店 | 4,115,000   | 3,809,000   | 4,087,000  | 4,120,000        | 3,902,000                                          | 4,356,000 |  |
| 8 |     |         |             |             |            |                  |                                                    |           |  |

(正)

|   | IF | - X •   | ✔ 🖈 =SUM(売_ | 上一覧表!F3:H3) |            |           |              |           |
|---|----|---------|-------------|-------------|------------|-----------|--------------|-----------|
|   | A  | В       | С           | D           | E          | F         | G            | Н         |
| 1 |    |         |             |             |            |           |              |           |
| 2 |    |         | 10月         | 11月         | 12月        | 1月        | 2月           | 3月        |
| 3 |    | 本店      | 4,442,000   | 5,729,000   | 5,986,000  | 5,678,000 | 5,023,000    | 5, 83,000 |
| 4 |    | 駅前店     | 9,675,000   | 8,875,000   | 9,579,000  | SUM(数值)   | . 數値2]) ,000 | 7,952,000 |
| 5 |    | 山の手店    | 8,594,000   | 8,969,000   | 10,067,000 | 9,523,000 | 8,553,000    | 9,211,000 |
| 6 |    | 海岸通店    | 6,653,000   | 6,680,000   | 7,097,000  | 6,854,000 | 6,534,000    | 6,629,000 |
| 7 |    | きららタウン店 | 4,115,000   | 3,809,000   | 4,087,000  | 4,120,000 | 3,902,000    | 4,356,000 |
|   |    |         |             |             |            |           |              |           |

#### P258 最下図 (変更)

(誤)

|   | IF | - X ·   | ✔ & =SUM(売_ | 上一覧表!F3:H3) |            |           |              |           |  |
|---|----|---------|-------------|-------------|------------|-----------|--------------|-----------|--|
|   | А  | В       | С           | D           | E          | F         | G            | Н         |  |
| 1 |    |         |             |             |            |           |              |           |  |
| 2 |    |         | 10月         | 11月         | 12月        | 1月        | 2月           | 3月        |  |
| З |    | 本店      | 4,442,000   | 5,729,000   | 5,986,000  | 5,678,000 | 5,023,000    | 5, 33,000 |  |
| 4 |    | 駅前店     | 9,675,000   | 8,875,000   | 9,579,000  | SUM(設值)   | . 數値2]) ,000 | 7,952,000 |  |
| 5 |    | 山の手店    | 8,594,000   | 8,969,000   | 10,067,000 | 9,523,000 | 8,553,000    | 9,211,000 |  |
| 6 |    | 海岸通店    | 6,653,000   | 6,680,000   | 7,097,000  | 6,854,000 | 6,534,000    | 6,629,000 |  |
| 7 |    | きららタウン店 | 4,115,000   | 3,809,000   | 4,087,000  | 4,120,000 | 3,902,000    | 4,356,000 |  |
| 8 |    |         |             |             |            |           |              |           |  |

(正)

|   | E3 |      | =SUM(売上一覧 |          |          |       |
|---|----|------|-----------|----------|----------|-------|
|   | A  | В    | С         | D        | E        | F     |
| 1 |    |      |           |          |          |       |
| 2 |    |      | 第1 四半期    | 第2四半期    | 第3四半期    | 第4四半期 |
| 3 |    | 本店   | 16978000  | 16221000 | 16157000 | 1583- |
| 4 |    | 駅前店  | 26853000  | 26995000 |          |       |
| 5 |    | 山の手店 | 26553000  | 26882000 |          |       |

20125000

9853000

2006.0919 更新(追加)分

67

P119 模擬問題 4 模擬問題プログラム上の問題画面 【問題 3】 (指示)

【誤】 ・グラフのタイトルは、「ドラム式洗濯機売上高」とすること。で保存すること。

25136000

10992000

- ・グラフは、各担当者の売上金額を見る積み上げ横棒グラフとすること。で保存すること。
- ・数値軸は、表示単位を「万」にし単位を表示しなさい。で保存すること。
- ・売上金額と月をデータラベルに表示すること。で保存すること。
- ・グラフには、凡例は表示しないこと。で保存すること。
- 【正】 ・グラフのタイトルは、「ドラム式洗濯機売上高」とすること。
  - ・グラフは、各担当者の売上金額を見る積み上げ横棒グラフとすること。
    - ・数値軸は、表示単位を「万」にし単位を表示しなさい。
    - ・売上金額と月をデータラベルに表示すること。
    - ・グラフには、凡例は表示しないこと。

海岸通店

きららタウン店

# P117 模擬問題 2 「配送分類. xls」ファイルを使用する際の注意点

当該ファイルを開くときに、リンク先を更新する旨のダイアログボックスが表示されることがあります。 その場合は 「更新しない」 を選択して下さい。